## How to access Mayfield Email

From any Internet browser (Chrome, Firefox, Edge), type in the following URL address

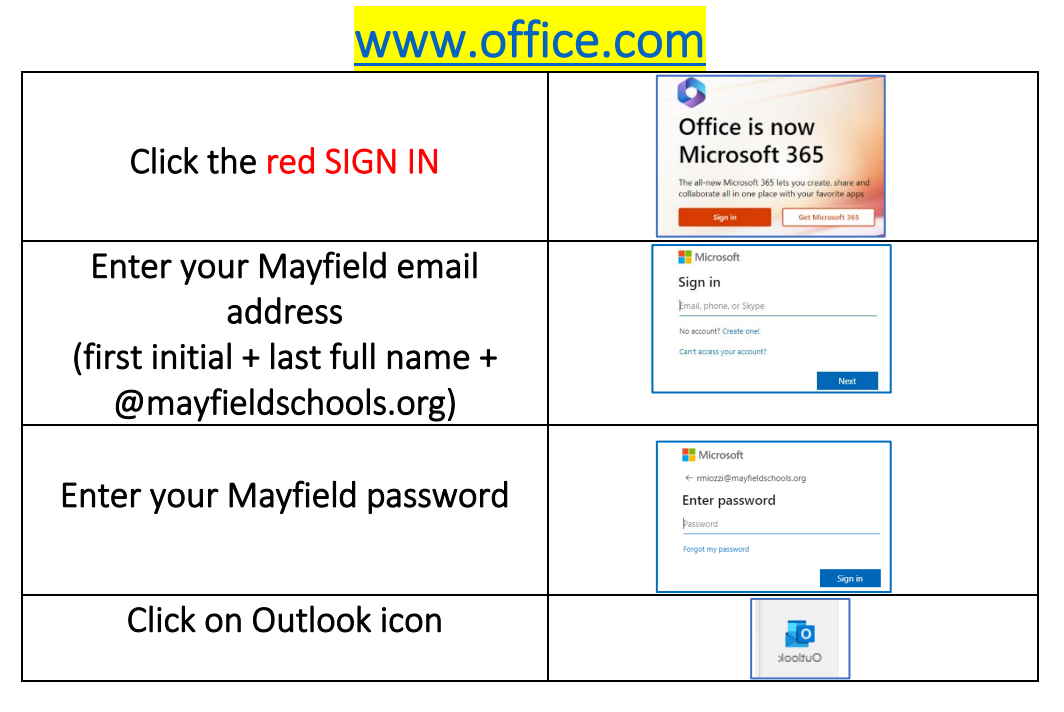

## TWO FACTOR login authentication is recommended and will be mandatory in October 2023.

## TWO FACTOR already enabled and this is your <u>first</u> login:

- Login to office.com from the internet
- A Microsoft Prompt will appear saying "More information required" > NEXT
- Select "I want to set up a different method" (at the bottom)
- Choose a different method > **PHONE** > **CONFIRM**
- Enter your cell phone number to receive texts for a code (We do not recommend using your office/school number)
   > NEXT (make sure "Text me a code" is checked)
- Enter the code from your text onto your screen

| Microsoft                                                               | Mayfield City School District ?                                                                                                    | Mayfield City School District ?                                                                                                    |
|-------------------------------------------------------------------------|----------------------------------------------------------------------------------------------------|----------------------------------------------------------------------------------------------------|
| ktomco@mayfieldschools.org                                              | Keep your account secure                                                                                                    | Keep your account secure<br>Your organization requires you to set up the following methods of proving who you are.                 |
| More information required                                               | rour organization requires you to set up the rollowing methods of proving who you are.                                                                      |                                                                                                    |
| Your organization needs more information to keep<br>your account secure | Microsoft Authenticator Start by getting the app                                                                                                    | Phone<br>You can prove who you are by answering a call on your phone or texting a code to your phone.                              |
| Use a different account                                                 | On your phone, install the Microsoft Authenticator app. Download now<br>After you install the Microsoft Authenticator app on your device, choose<br>"Next". | What phone number would you like to use?       United State (<1)                                                                   |
| Next                                                                    | L want to use a different authenticator app<br>Next                                                                                                    | Test me a code     Call me                                                                                                    |
|                                                                         | Loant to set up a different method                                                                                                    | Message and data rates may apply. Choosing Next means that you agree to the Terms of service<br>and Privacy and cookies statement. |

Your Mayfield email address <u>should be used strictly for school communications</u>. Please avoid giving this email for personal contacts <u>or</u> subscriptions.

- DO NOT click on anything that looks like SPAM.
- ALWAYS verify the email address the message is being sent from.
- NEVER provide your password.
- CALL the IT Dept if you are not sure! (ext 6780)